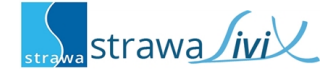

# strawaLiviX Raumsensor Klima WiFi

Digitaler Raumtemperatur- und Luftfeuchtesensor mit Kommunikation per Wifi Modul 2,4 GHz in Verbindung mit der strawaLiviX Box Klima.

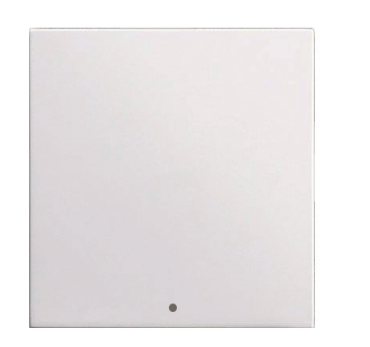

| Technische Daten    |                                                           |
|---------------------|-----------------------------------------------------------|
| Spannungsversorgung | 230 VAC                                                   |
| Leistungsaufnahme   | 1 W - 2,5 W                                               |
| Messbereich         | 0 °C 60 °C / 0 % 100 %                                    |
|                     | Genauigkeit +/- 1 °C / +/- 6 %   Auflösung 0,1 °C / 0,1 % |
| Schutzart           | IP 20                                                     |
| Abmessung           | 55 mm x 55 mm                                             |
| Gehäuseausführung   | Kunststoffgehäuse Reinweiß                                |
| Einbaumöglichkeiten | Aufputz / Unterputz                                       |

### Wandmontage

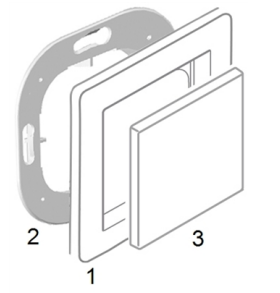

Montieren Sie den strawaLiviX Raumsensor Klima WiFi an geeigneter Stelle.

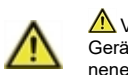

### 🗥 Vorsicht!

Gerät und Funktion kann beeinträchtigt werden. Wählen Sie eine geeignete Umgebungsbedingung. Direkte Sonneneinstrahlung, Wärme- und Kältequellen, wie z.B. Radiatoren und Fenster, sind zu vermeiden.

#### Montage in UP-Schalterdose

Montagering an der Schalterdose befestigen. Anschlussklemmen mit Schraubendreher öffnen und wie nachfolgend beschrieben den Elektroanschluss vornehmen.

#### Elektroanschluss

Schließen Sie den Sensor wie abgebildet (Blau = Neutralleiter N, Braun = Außenleiter L) an die 230 VAC Spannungsversorgung an.

#### Einsatz anbringen

Abdeckrahmen (1 - nicht im Lieferumfang enthalten) an den Montagering (2) halten. strawaLiviX Raumsensor Klima WiFi (3) passend zum Montagering ausrichten und aufstecken.

#### Aufputzmontage

Neutralleiter N

Außenleiter L

Verwenden Sie zur Aufputzmontage das strawaLiviX Montageset AP-Rahmen für Raumsensor/-thermostat WiFi (Art.-Nr.: 2110000017).

## strawaLiviX Raumcontroller mit strawaLiviX Raumsensor Klima WiFi koppeln

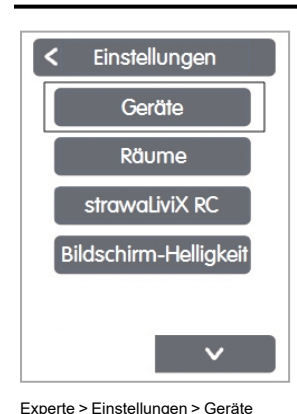

Geräte < Gerät hinzufügen 230 strawaLiviX RC Klima strawaLiviX RS Klima

Gerät hinzufügen

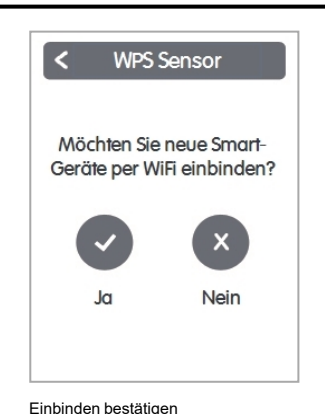

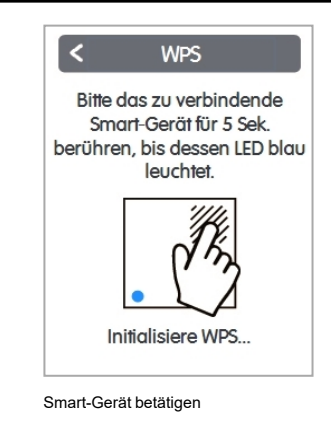

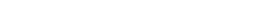

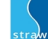

# strawaLiviX Raumsensor Klima WiFi Raumzuordnung

Es gibt zwei Wege, um dem strawaLiviX Raumsensor Klima WiFi einen Raum zuzuordnen:

- 1. Anhand der Geräte-ID über das strawaLiviX Raumcontroller Menü 'Experte -> Einstellungen -> Räume -> Raum X -> Temperatur / Feuchte'.
- 2. Wie unter 1. beschrieben über das strawaLiviX Raumcontroller Menü in Kombination mit der Touch-To-Assign-Funktion (T2A) am strawaLiviX Raumsensor Klima WiFi

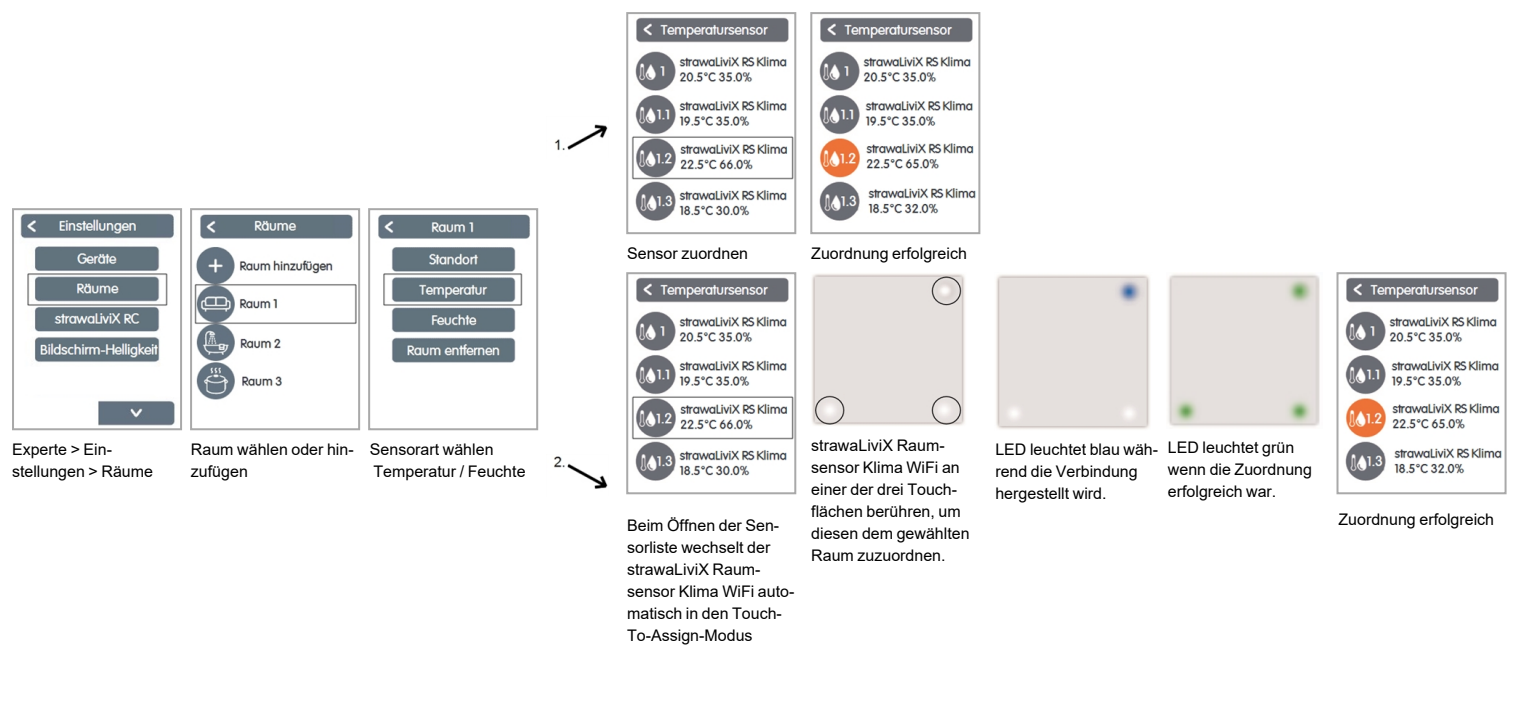

# Werkseinstellung laden

Um das Pairing eines strawaLiviX Raumsensor Klima WiFi mit einem strawaLiviX Raumcontroller WiFi zu lösen bzw. den strawaLiviX Raumsensor Klima WiFi auf Werkseinstellung zurückzusetzen:

- 1. Mit dem Finger 2 mal oben rechts kurz auf die Touchfläche tippen.
- 2. Den Finger lange oben rechts auf die Touchfläche legen. Nach 5 Sekunden blinken die LEDs rot. Halten Sie weiterhin gedrückt, bis die LEDs aus gehen.
- 3. Anschließend am strawaLiviX Raumcontroller WiFi im Menü:

Experte > Einstellungen > Geräte > WiFi Sensor > Entfernen, um den Sensor zu exkludieren.